# 經濟部檔案借調流程圖

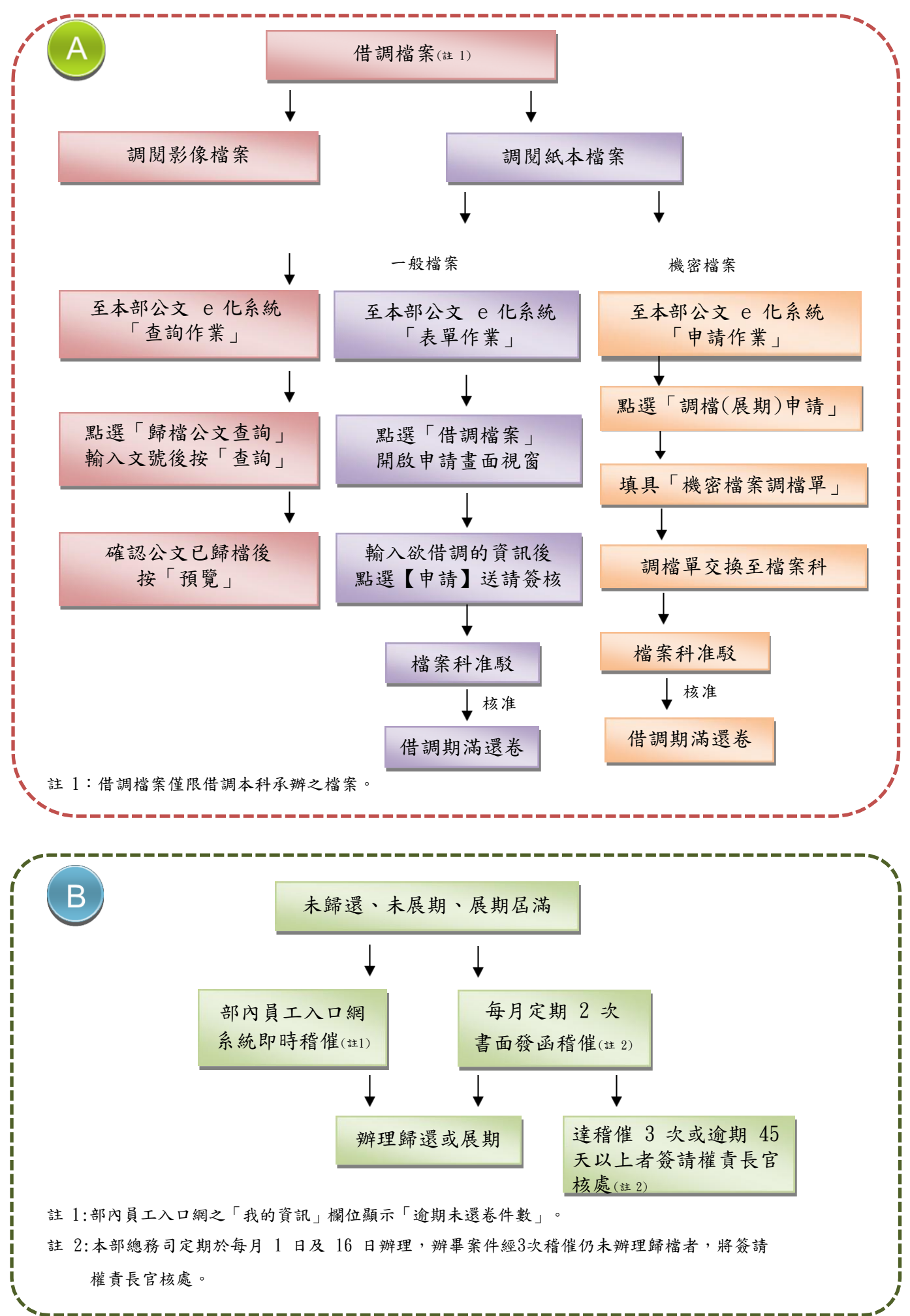

#### 檔案借調流程說明

#### 借調檔案 ■借調檔案依「機關檔案檢調作業要點」第 2 點規定,以與承辦業務有關者為限。 ■一般紙本檔案調閱(線上申請): 本部公文 e 化系統之申請作業→表單作業→借調檔案申請→點選【借調檔案】開啟申請書 面視窗→輸入欲借調的資訊→點選【申請】完成借調檔案申請→經單位主管核准→送檔案 科辦理調案。(操作流程如附圖 1-1) 借調 ■機密檔案調閱(書面申請): 本部公文 e 化系統之申請作業→調檔(展期)申請→填具「機密檔案調檔單」並列印→經 單位主管核准→公文交換至檔案科辦理調案。(操作流程如附圖 1-2) ■影像檔案調閱: 本部公文 e 化系統之查詢作業→「歸檔公文查詢」輸入文號查詢→已有歸檔資料→預覽。 (操作流程如附圖 1-3) 一般展期(45天內) ■檔案借調屆滿翌日,透過部內員工入口網首頁工作清單畫面顯示「逾期未還卷件數」通知 各承辦人。 ■承辦人如需繼續使用檔案,請至公文 e 化系統申請展期,展期次數以 3 次為限,1 次展 期15 天為限,但機密檔案借調展期仍需以書面申請,操作流程同附圖 1-2。 ■展期申請流程: 本部公文 e 化系統之申請作業→表單作業→借調展期申請→點選【開啟】欲展期之檔案→ |輸入[展期原因]及[展期天數]→點選【申請】完成展期申請動作→單位主管核准→由檔案科 展期 於 公文 e 化系統辦理展期作業。(操作流程如附圖 1-4) 例外展期(46~180天) ■展期申請屆滿翌日,透過部內員工入口網「我的資訊」欄位顯示「逾期未還卷件數」通知 各承辦人。 ■承辦人如無法於規定期限內歸還檔案,且有不可歸責於當事人之例外情形(如法院借調或 辦理訴願案需要),得敘明理由提出公文例外展期申請(如附圖 1-5),經單位主管核准後, 送交檔案科註記。 系統即時稽催 ■部內員工入口網「我的資訊」欄位顯示「逾期未還卷件數」,即時稽催各承辦人隨時注意。 稽催 書面發函稽催 ■本部總務司每月 1 日及 16 日辦理書面稽催作業。 ■各業務承辦人若經3次稽催或逾期 45 天以上者仍未辦理歸檔者,將簽請權責長官核處。 歸還檔案 ■承辦人應列印「借調檔案歸還單」1 式 2 份(如附圖 1-6),併歸還檔案送檔案科簽收後 還卷 ,1份退還承辦人存查。 ■「借調檔案歸還單」下載路徑: 本部請至公文 e 化系統 →申請作業→調檔(展期)申請→表格資訊→借調檔案歸還單。

## 附圖1-1 一般紙本檔案調閱【本部公文 e 化系統操作畫面】

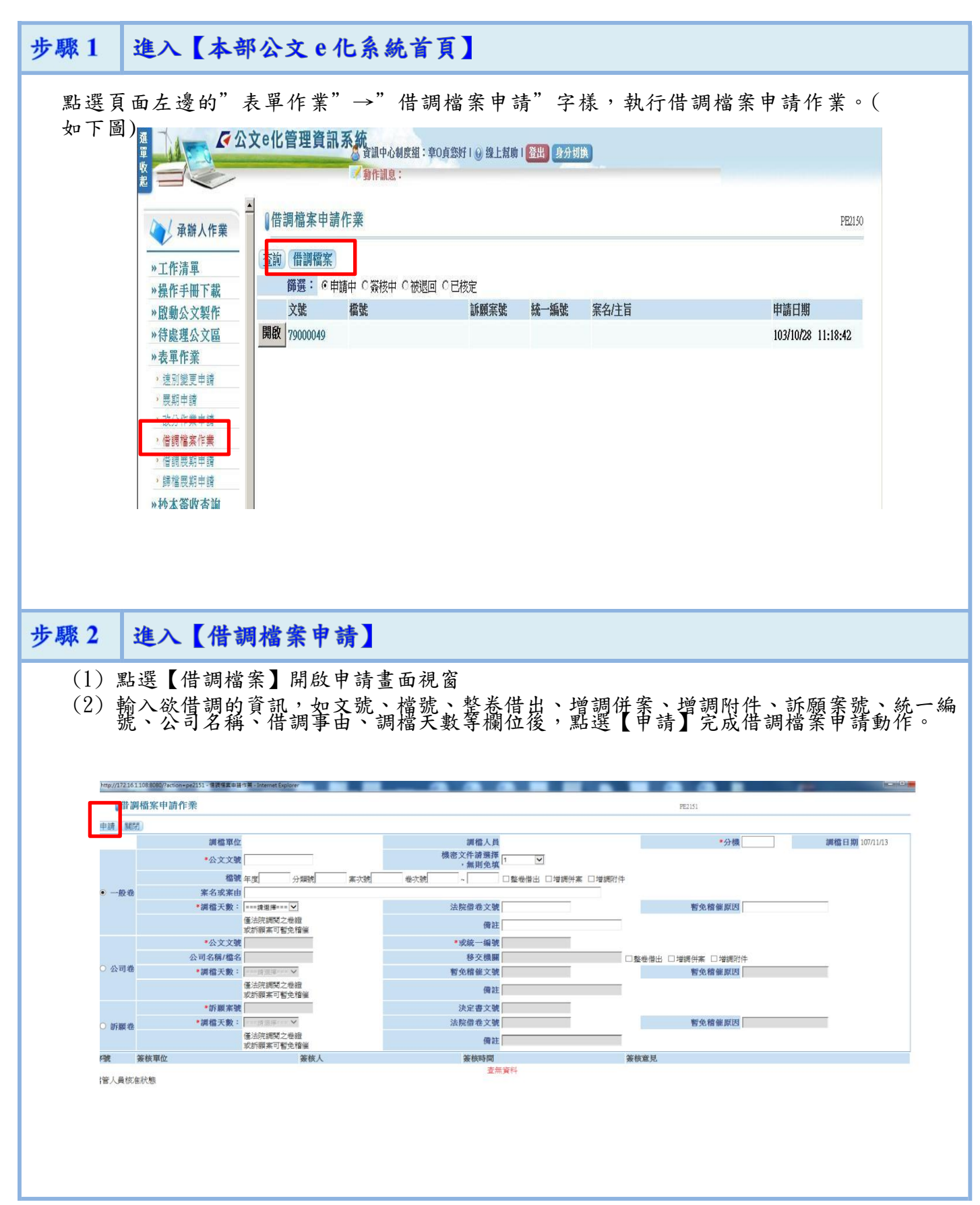

## 附圖 1-2 機密檔案調閱【本部 e 化系統操作畫面】

| 全 承辦人作業                                                                                                    | ●借調檔案展期申請                                                             | 作業                                                   |    |              |       |                           |
|----------------------------------------------------------------------------------------------------|-----------------------------------------------------------------------|------------------------------------------------------|----|--------------|-------|---------------------------|
| ▲                                                                                                    | 展期單號                                                                  | 文號    檔                                              | 號  | 案單號 調精       | 當日期   | 展期申請日期                    |
| →<br>操作手冊下載                                                                                                    |                                                                       |                                                      |    | 查無資料         |       |                           |
| »啟動公文製作                                                                                                    |                                                                       |                                                      |    |              |       |                           |
| »待處理公文區                                                                                                    |                                                                       |                                                      |    |              |       |                           |
| »線上簽核送件撤回                                                                                                    |                                                                       |                                                      |    |              |       |                           |
| 》申請作業                                                                                                    |                                                                       |                                                      |    |              |       |                           |
| →速別變更申請                                                                                                    |                                                                       |                                                      |    |              |       |                           |
| * 阪期/特殊性条件中崩<br>• 展期申請                                                                                                    |                                                                       |                                                      |    |              |       |                           |
| • 改分作業申請                                                                                                    |                                                                       |                                                      |    |              |       |                           |
| <b>,</b> 借調檔案作業                                                                                                    |                                                                       |                                                      |    |              |       |                           |
| (借調展期甲請     )                                                                                                    |                                                                       |                                                      |    |              |       |                           |
| 聚2 進入                                                                                                    | 【機密檔等                                                                 | 案調檔單】                                                |    |              |       |                           |
| 聚2 進入                                                                                                    | 【機密檔》                                                                 | 案調檔單】                                                |    |              |       |                           |
| 聚 2         進入           承辦人作業                                                                                                    | 【機密檔算                                                                 | 紊調檔單】                                                |    |              |       |                           |
| 聚 2         進入            承辦人作業           *工作清單                                                                                                    | 【機密檔算<br>【間個攝作業<br>借調檔案                                               | 条調檔單】                                                |    |              |       |                           |
| 聚 2 進入       承辦人作業       *工作清單       *操作手冊下載                                                                                                    | 【機密檔算<br>【間隔茶作業<br>借調[[案]<br>() () () () () () () () () () () () () ( | <b>案調檔單】</b><br>輔#+ 0 繳根+ 0 機想= 0 已                  | 核定 |              |       | 下載經濟部機密檔案調案單              |
| 聚 2       進入                                                                                                    | 【機密檔<br>】<br>【間個孫作業<br>借調<br>篇案<br>●<br>節選: ●                         | <b>紊 調 檔 單 】</b><br>申請中 0 簽核中 0 被返回 0 已<br><b>超路</b> | 核定 | <u>徐</u> 一绝激 | 宝幻/丰旨 | 下載經濟部機密檔案調案單下載普調檔案歸還單     |
| 聚 2     進入       承辦人作業       *工作清單       *操作手冊下載       *啟動公文製作       *待處理公文區                                                                                                    | 【機密檔算<br>【間調幅系作業<br>借調[[編]<br>節選: ①                                   | <b>条 調 檔 単 】</b><br>申請中 0 簽核中 0 被返回 0 日<br><b>職就</b> | 校定 | 統一編號         | 案名/主旨 | 下載經濟部機密檔案調案單下載語調檔案歸還單     |
| 聚 2       進入         ※ 承辦人作業         »工作清單         »推作手冊下載         »啟動公文製作         >将處理公文區         >線上簽核送件撤回                                                                                                    | 【機密檔第<br>【間間不住業<br>借調調案<br>節選: 0                                      | <b>紊 調 榓 単 】</b><br>申請中 0 簽核中 0 被返回 0 已<br><b>橋號</b> | 核定 | 統一編號<br>查無資料 | 案名/主旨 | 下載經濟部機密檔案調案單              |
| 聚 2       進入                                                                                                    | 【機密檔算<br>【間調福系作業<br>借調福案<br>節選: 0                                     | <b>条 調 榓 單 】</b><br>申請中 0 ※核中 0 被返回 0 日<br>檔號        | 校定 | 統一編號 查無資料    | 案名/主旨 | 下載經濟部機密檔案調案單下載音調檔案歸還單     |
| 聚 2       進入         ※ 承辦人作業         »工作清單         »操作手冊下載         >啟動公文製作         >将處理公文區         >線上簽核送件撤回         >連請作業         , 速別幾更申請         >理期税低时供要供申該                                                 | 【機密檔第<br>【間個番茶作業<br>借調檔案<br>節選: 0                                     | <b>条 調 橋 単 】</b><br>申請中 0 簽核中 0 被返回 0 已<br><b>檔號</b> | 核定 | 統一編號 查無資料    | 案名/主旨 | 下載經濟部機密檔案調案單              |
| 聚 2       進入          承辦人作業          承辦人作業          米住作清單          米住作清單          ※換作手冊下載         ※啟動公文製作       ※待處理公文區         ※線上簽核送件撤回       ※申請作業          速別幾更申請          原期/特殊性案件申請          原期由語         | 【機密檔第<br>【間調幅系作業<br>借調[[[編]]<br>節選: @                                 | <b>条 調 橋 単 】</b><br>申請中 0 簽核中 0 被退回 0 已<br><b>橋號</b> | 校定 | 統一編號<br>查無資料 | 案名/主旨 | 下載經濟部機密檔案調案單下載音調檔案歸還單     |
| 聚 2       進入         東辦人作業         >工作清單         >操作手冊下載         >啟動公文製作         >将處理公文區         >線上簽核送件撤回         >申請作業         , 週期/特殊性案件申請         , 週期申請         . 神心作業申述                                   | 【機密檔算<br>【間個茶作業<br>借調檔案<br>節選: 0                                      | <b>条 調 橋 単 】</b><br>申請中 0 簽核中 0 被退回 0 已<br>欄號        | 核定 | 統一編號<br>查無資料 | 案名/主旨 | 下載經濟部機密檔案調案單<br>下載普調檔案歸惠單 |
| 聚 2       進入          承辦人作業         >工作清單       ·         >操作手冊下載       >         >啟動公文文區       >         >將長期時代       >         >限期/特殊性案件申請       >         >既期/特殊性案件申請       >         >既期/時          >供調檔案作業 | 【機密檔第<br>【間間不作業<br>(借調調案)<br>節選: ①<br>文號                              | <b>条 調 橋 単 】</b><br>申請中 0 簽核中 0 被返回 0 日<br><b>檻號</b> | 校定 | 統一編號<br>查無資料 | 案名注目  | 下載經濟部機密檔案調案單              |

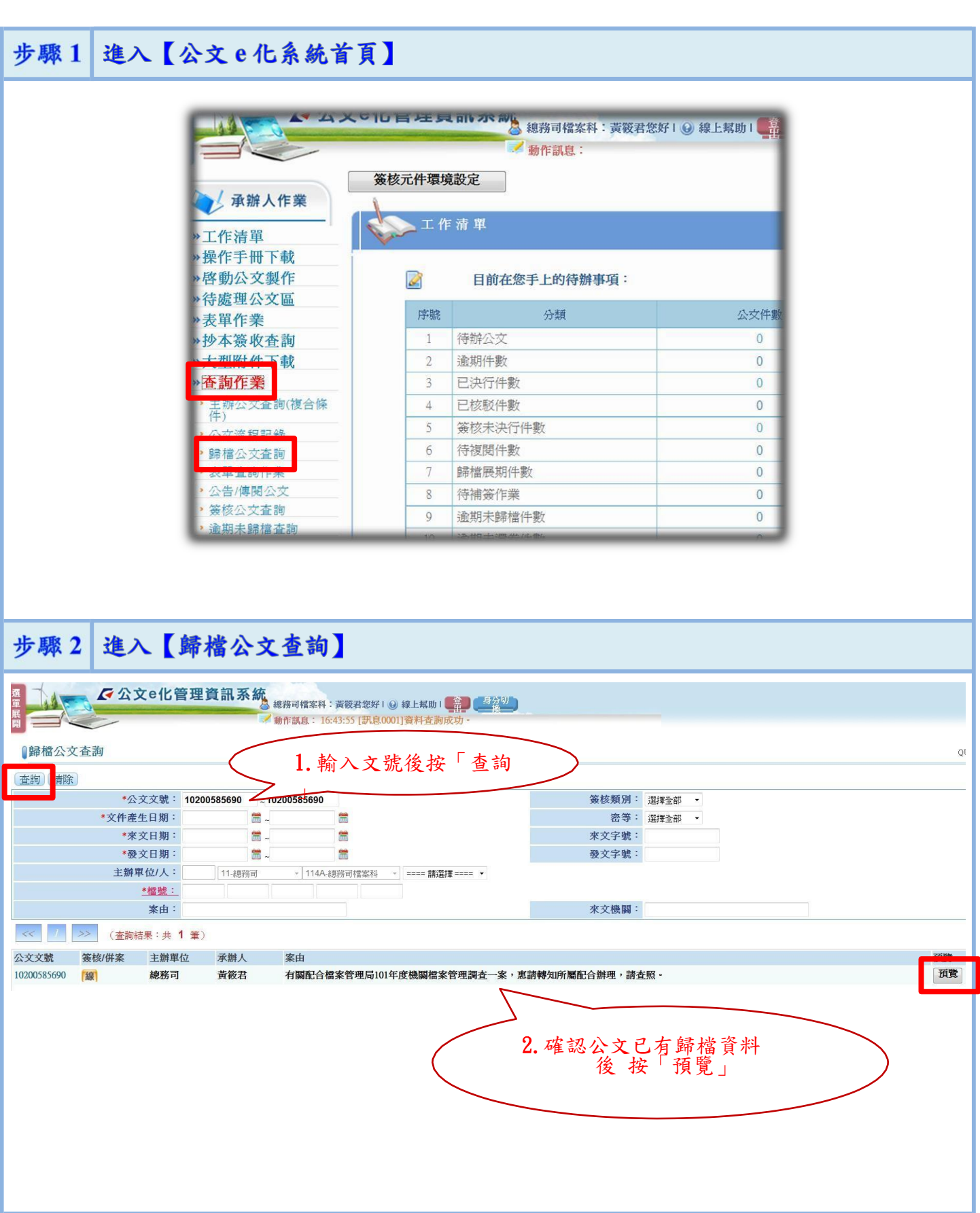

## 附圖 1-3 影像檔案調閱【公文 e 化系統操作畫面】

### 附圖 1-4 辦理借調檔案展期【本部公文 e 化系統畫面】

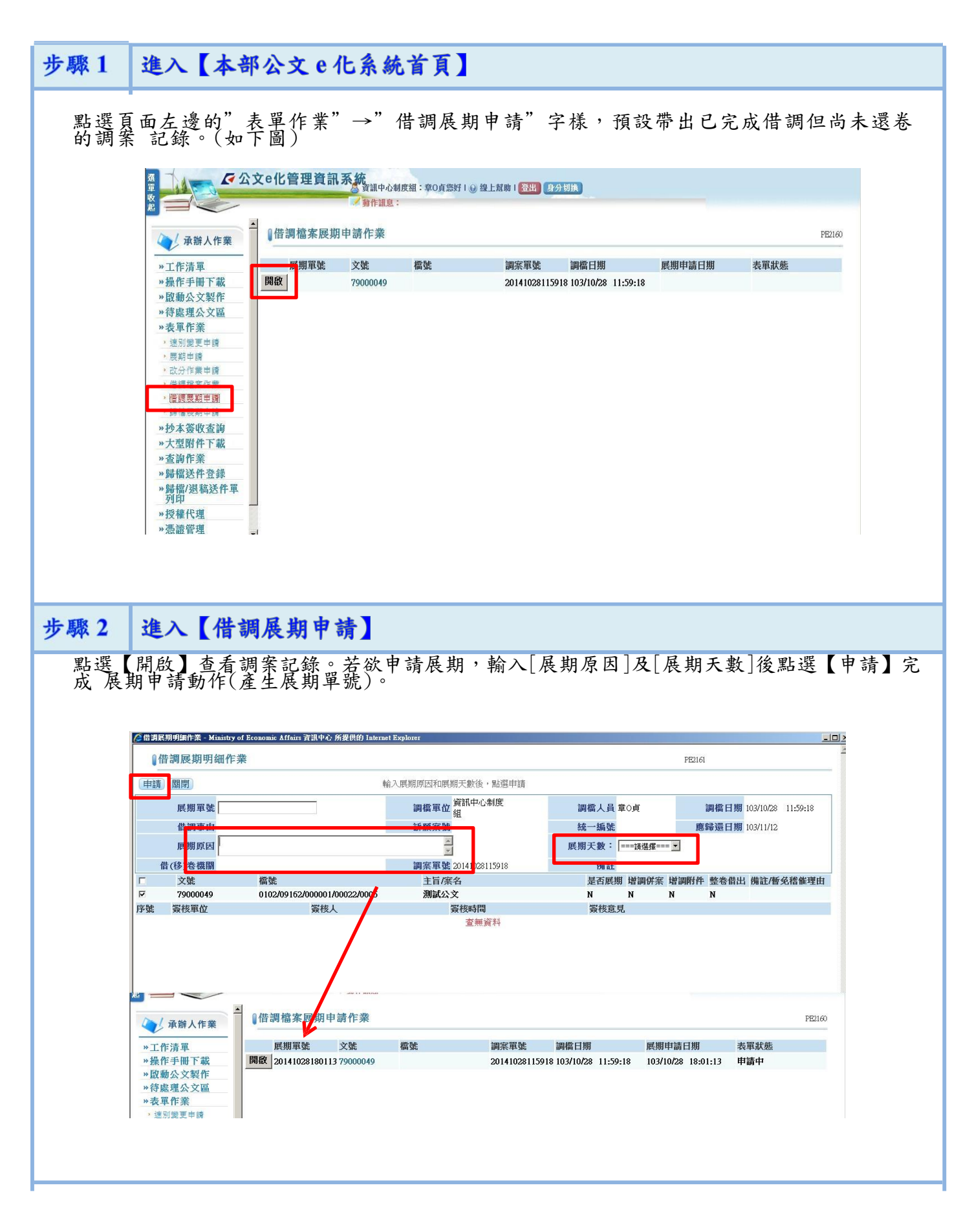

### 附圖 1-5、1-6

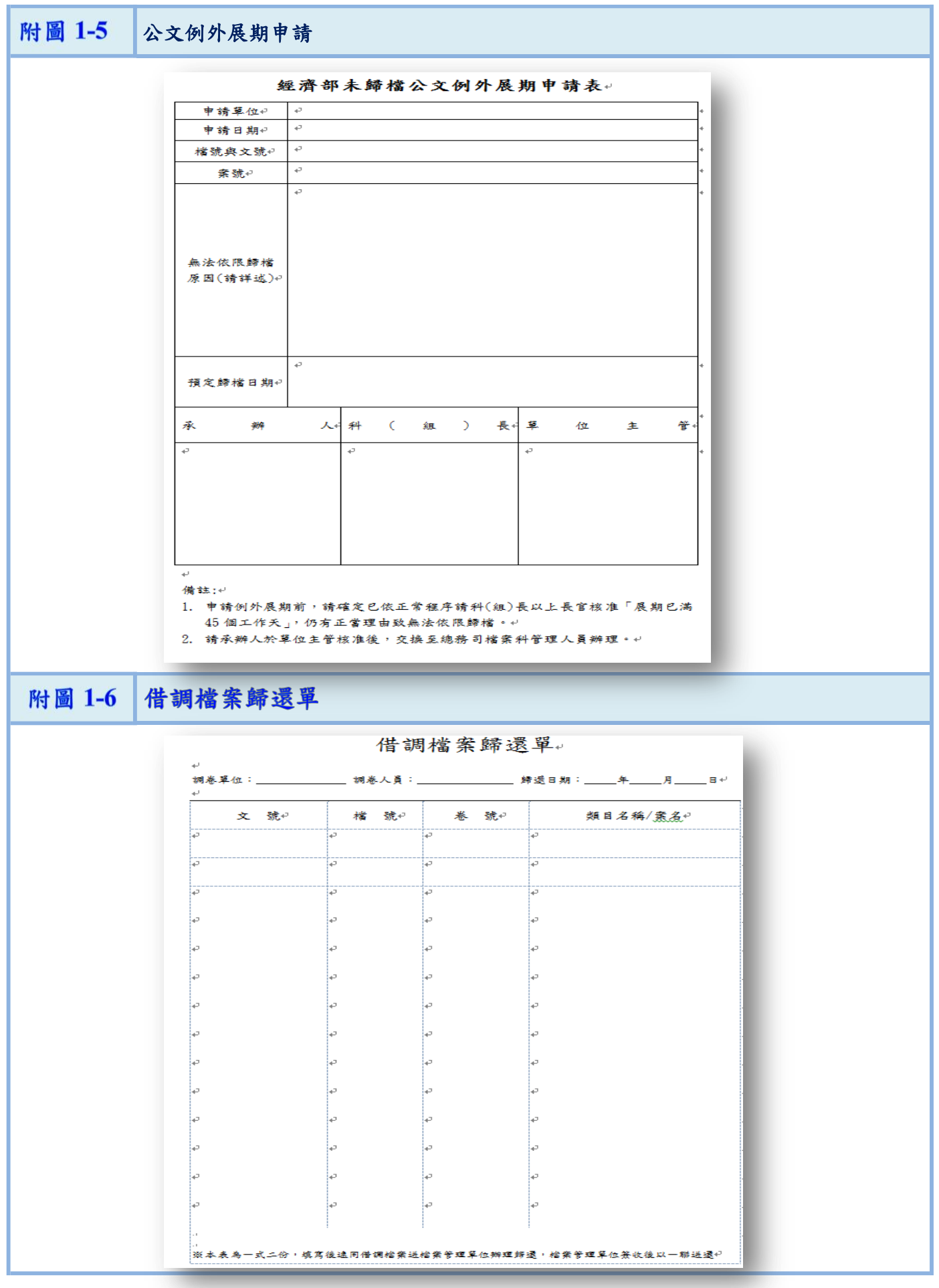